## PROCEDURA PRIMO ACCESSO G-Suite for education

➔ Vai sul browser Chrome

→ Collocati sul motore di ricerca Google.it

→ In alto a destra clicca su Accedi e inserisci le credenziali di tuo/a figlio/a:

| G Google × +                                                                                                    |                                                                                                    | - 0 ×                        |
|----------------------------------------------------------------------------------------------------|----------------------------------------------------------------------------------------------------|------------------------------|
| ← → C ☆ ≜ google.it                                                                                                    |                                                                                                    | 🕈 📩 🔞 In pausa               |
| Chi siamo Google Store                                                                                                    | Google                                                                                                    | Gmail Immagini III Accedi    |
| ٩                                                                                                    |                                                                                                    | Ŷ                            |
|                                                                                                    | Cerca con Google Mi sento fortunato                                                                                                    |                              |
| Italia                                                                                                    |                                                                                                    |                              |
| Pubblicità Soluzioni aziendali Come funziona la Rice                                                                               | °CA                                                                                                    | Privacy Termini Impostazioni |
| G Accedi - Account Google       x       + $\leftarrow$ $\rightarrow$ C $\triangle$ $\triangleq$ accounts.google.com/ServiceLogin/i | dentifier?hl=it&passive=true&continue=https%3A%2F%2Fwww.google.it%2                                                                                                    | - 🗆 ×                        |
| Catture rettangolare                                                                                                    | Geogle<br>Accedi<br>Utilizza il tuo Account Google<br>Indirizzo email o numero di telefono<br>nome.cognome@circolodidatticospoltore.org<br>Non ricordi l'indirizzo email?<br>Mon si tratta del tuo computer? Utilizza la modalità ospite<br>per accedere privatamente. Ulteriori informazioni |                              |
|                                                                                                    | Italiano <del>v</del> Guida Prívacy Termini                                                                                                    |                              |

Le credenziali sono formate dal nome e dal cognome:

→ <u>nome.cognome@circolodidatticospoltore.org</u>

(si precisa che nella creazione dell'account sono stati eliminati apostrofi, spazi, ..., : es.

Mario De Rossi diventa mario.derossi@circolodidatticospoltore.org oppure Mario D'Urso

diventa <a href="mailto:mailto:mailto:mailto:mailto:diventa.com">mailto:mailto:diventa.com</a>);

- → Password scuola dell'Infanzia (da cambiare al primo accesso): InfanziaSpoltore2020
- → Password scuola Primaria (da cambiare al primo accesso): PrimariaSpoltore2020

Dopo essere entrato, in alto a destra, clicca su Gmail

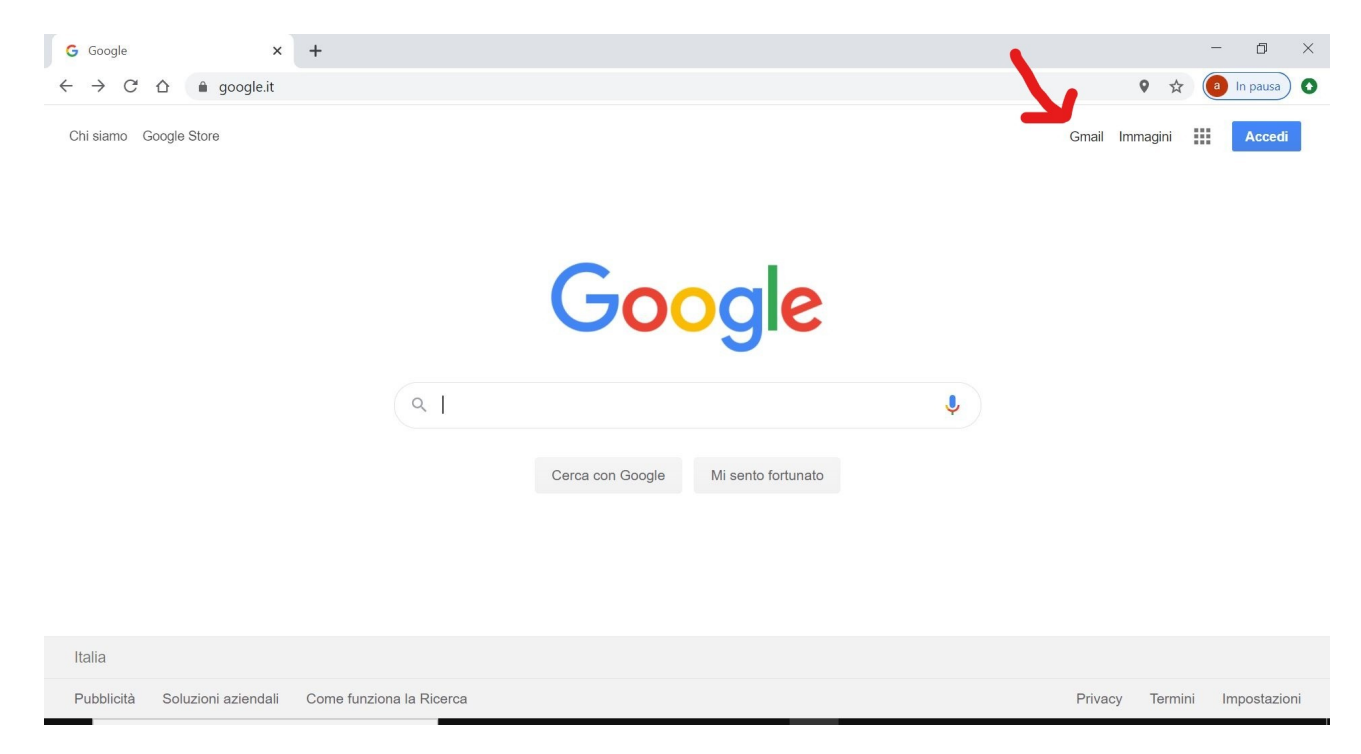

Quando sei entrato in Gmail, cliccando sui nove puntini, sempre in alto a destra, puoi scoprire tutte le potenzialità di questa piattaforma.

| M Posta in arrivo (16) - X                                    | +                        |                                                                          | - 0 ×          |
|---------------------------------------------------------------|--------------------------|--------------------------------------------------------------------------|----------------|
| $\leftrightarrow$ $\rightarrow$ C $\triangle$ $$ mail.google. | com/mail/u/0/?ogbl#inbox |                                                                          | 🔉 🖈 🧃 In pausa |
| = 附 Gmail                                                     | Q Cerca nella posta      | · 0 🕸 :                                                                  | # G Suite A    |
| - Scrivi                                                      | □ - C :                  | 1-29 di                                                                  | 29 < > 🛐       |
|                                                               |                          | In scadenza domani: "Indovina la regione" - Gentile                      | 23 ott         |
| Posta in arrivo 16                                            |                          | Nuovo compito: "indovina la regione" - Gentile                           | 16 ott         |
| ★ Speciali Posticinati                                        |                          | Nuovo materiale: "prova" - Gentile Admin ha pubblicato un nuovo          | . 16 ott 🧭     |
| <ul> <li>Inviati</li> </ul>                                   | 🗌 🕁 admin                | Invito: cena con i colleghi - ven 16 ott 2020 5:15PM - 6:15PM (CEST) (   | 🖬 16 ott       |
| Bozze                                                         |                          | WhatsApp Imag                                                            | +              |
| Meet                                                          |                          | Nuovo compito: "English for you!" - Gentile ha pubblicato un nu          | 16 ott         |
| Nuova riunione                                                |                          | Nuovo materiale: "Adesso provo io" - Gentile . Admin ha pubblic          | 16 ott         |
| 💼 Le mie riunioni                                             |                          | Nuovo compito: "Adesso provo io" - Gentile Admin ha pubblicat            | 16 ott         |
| Hangouts                                                      | 🗌 🕁 Google               | Avviso di sicurezza - È stato eseguito l'accesso da un nuovo dispositivo | 16 ott         |
| <b>4</b> +                                                    |                          | Prova - Invito a modificare -                                            | 14 ott         |
| Nessuna chat recente                                          |                          | Prova                                                                    |                |
| Iniziane una nuova                                            | 🗌 ☆ Documenti Google     | 3 GRUPPO - che brave!!! - hanno risposto                                 | 14 ott >       |

Buon lavoro!